1. Daftar rancangan dan tahap pembentukan peraturan, keputusan, dan/atau kebijakan yang sedang dalam proses pembuatan :

Universitas Syiah Kuala (USK) dalam rancangan dan tahap pembentukan peraturan maupun keputusan menggunakan aplikasi pada <u>https://sikrekv2.usk.ac.id/</u>

Berikut tahapannya :

- 1) Bukan link https://sikrekv2.usk.ac.id/
- 2) Klik "Masuk", Lalu login dengan menggunakan paswod NIP Pegawai

| SIKREK                                                              | Beranda | Dokumen | Layanan Sikrek | Integrasi Sikrek | Masuk |
|---------------------------------------------------------------------|---------|---------|----------------|------------------|-------|
|                                                                     |         |         |                |                  |       |
| SIKREK                                                              |         |         |                |                  |       |
| Mempermudah proses penyuratan dan pembuatan su<br>keputusan rektor. |         |         |                |                  |       |
| Masuk                                                               |         |         |                |                  |       |

3) Pilih dan Klik pada bagian "SK"

|                                                           |                                                     | •                                                            |
|-----------------------------------------------------------|-----------------------------------------------------|--------------------------------------------------------------|
| Surat<br>Memiliki Akses<br>Aplikasi untuk generator Surat | SK<br>Memiliki Akses<br>Aplikasi untuk generator 5K | Admin<br>Tidak Memiliki Akses<br>Aplikasi untuk okses master |
| PILH                                                      | РШН                                                 | PEH                                                          |

4) Pilih "Buat SK" Lalu Klik sesuai kebutuhan " SK Kegiatan (Rektor) atau "SK Mengajar (Rektor)"

| SK Daihbears Like SK Back SK Sinkhonisad V Relap V Build V Nodflad                                                                                                    | No.dio Life, 12, 🕅           |
|----------------------------------------------------------------------------------------------------|------------------------------|
| Availability of advance/like of advance (function) If advance (function)   If advance (function) If advance (function)   If advance (function) If advance (function)   If advance (function) If advance (function)   If advance (function) If advance (function) | Brefik Surat Keputusan       |
| 📄 Rekap Surat Keputusan                                                                                                    |                              |
| ND. JIME'S SE                                                                                                    | лиясан<br>a nkap yang diplih |

5) Isi dokumen sesuai dengan kebutuhan, seteleh selesai pengisian lalu Scrol paling bawah klik "Submit".

| ( Buat SK Kegiatan            |                       |            |           |         |
|-------------------------------|-----------------------|------------|-----------|---------|
| 1404.04                       |                       |            |           |         |
| 1                             |                       |            |           |         |
|                               |                       |            |           |         |
|                               |                       |            |           |         |
| Kabutuhon Remut?"             |                       |            |           |         |
| Pan                           |                       |            |           |         |
| Stotus Usulan*                |                       |            |           |         |
| Hith                          |                       |            |           |         |
| Referensi Tempiate (Optional) |                       |            |           |         |
| Hith Template Manin/bang      |                       |            |           |         |
| Unution*                      | Manimbong'            |            |           |         |
|                               | dial torpo nomin unit |            |           |         |
|                               |                       |            |           | 0       |
| Betreveni Tameiren (/mironoli |                       |            |           | U       |
|                               |                       |            |           |         |
| Lindow f                      | Manuface#*            |            |           |         |
|                               | diai tanpa namor urut |            |           |         |
|                               |                       |            |           | 0       |
|                               |                       |            |           | ٥       |
| Rotoransi Tempiato (Optiono)  |                       |            |           |         |
| Filh Template Monsultusion    |                       |            |           | ¥       |
| United <sup>4</sup>           | Menutuskon*           |            |           |         |
|                               |                       |            |           |         |
|                               |                       |            |           | $\odot$ |
| Tonggol Sk*                   |                       | TMT hand!" | TMT ARIAN |         |
|                               |                       |            |           |         |
|                               |                       |            |           |         |
| _                             |                       |            |           |         |
| of same                       |                       |            |           |         |